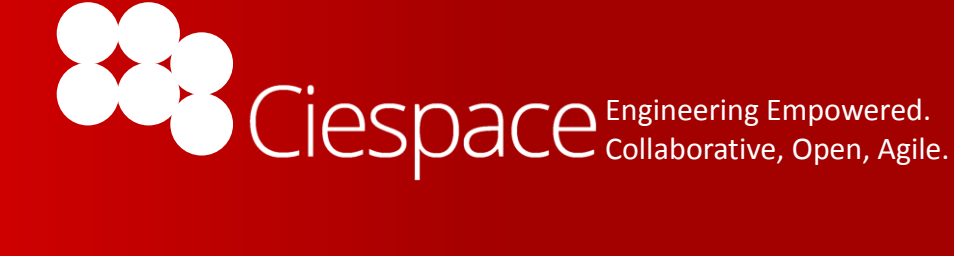

# INTERNAL FLOW TUTORIAL

#### Sample Project 1 Accompanying Tutorial

#### Abstract

This tutorial will cover the basic workflow of meshing, solving, and post-processing an internal flow use case in Ciespace CFD.

| Introduction                                         | 2  |
|------------------------------------------------------|----|
| Step 1: Logging in and adding a sample project       | 3  |
| Step 2: Creating the volume mesh                     | 5  |
| Step 3: Setting up and running the simpleFoam solver | 8  |
| Step 4: Post processing the results                  | 12 |

## Introduction

This tutorial demonstrates how to set up and run a basic internal flow problem.

You will start by adding a pre formulated sample project to your projects list.

Then you will duplicate the workflow by right clicking on the existing import node and adding the required nodes. You will mesh the geometry and set up a solver for a steady flow problem.

Finally, the results will be post processed.

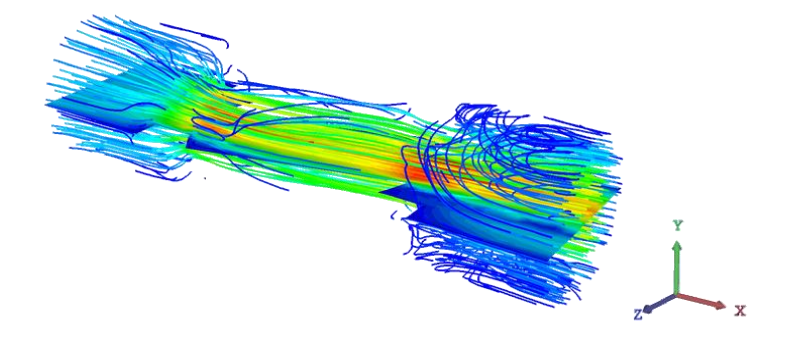

Steps in the Tutorial appear in Black font. Selections in the UI are outlined in red boxes . Additional information or hints are in Blue.

## **Step 1: Logging in and adding a sample project**

| 1. | Log into Ciespace with the provided<br>"Email address" and "Password" for<br>your assigned server .                                                                                                    | Image: comparison   Image: comparison Image: comparison </th |
|----|----------------------------------------------------------------------------------------------------|----------------------------------------------------------------------------------------------------|
| 2. | In the Dashboard, click on "Sample Projects".                                                                                                    | Dashboard C Beauer V/CS Aber/ Loyer Of Bills<br>Models Poge: 1 + ><br>Pogeds                                                                                                    |
| 3. | In the Sample Projects tab, click on the<br>blue "+" button next to "SampleO1-<br>Internal Flow" project to add it to the<br>project list.<br>Tutorials and videos are avaliable for<br>some of the sample projects by<br>selecting the "Tutorial" link in the<br>Tutorials column. | Tasks       Interaction       Interaction <thinteraction< th="">       &lt;</thinteraction<>                                                                                               |
| 4. | Click "Ok" button in the "Add Sample"<br>pop-up window.                                                                                                    | Add Sample × Are you sure you want to add this sample project to the list of your projects?           Ok         Cancel                                                                                                    |

| 5. | In the Dashboard, click on "Projects".<br>In the Projects tab, click on the link of<br>the newly created project to open it.                                                                                                    | Dashboard         Models       Create Project         Projects       Image: Create Project         Tasks       Name         Sample Projects       Sample01 - Internal flow         Click to open this project       Click to open this project                                                         |
|----|----------------------------------------------------------------------------------------------------|----------------------------------------------------------------------------------------------------|
| 7. | <ul> <li>Double Click on the "Import1" node in the Work Flow manager to view the surface model.</li> <li>Double clicking on a node in the workflow will display the output of that node in the graphics window.</li> <li>A single click will show the settings of that node in the"vizualizer" on the lower left hand portion of the screen.</li> <li>The values in a previously executed node</li> </ul> | Hierarchy       Collaborate         Image: Collaborate       Image: Collaborate         Visualizer       Project Notes         Click on any node in the Workflow       Image: Click on any node in the Workflow         Image: to view and odit details       Image: Click on any node in the Workflow |
|    | can be changed and re-executed.<br>You can also clone a node in an existing<br>workflow – this will copy the workflow<br>steps and settings from where you made<br>the clone. Changes can then be made<br>and the nodes re-executed.                                                                                                    | Hierarchy Collaborate         Hurge         Import1         Tasks and Notes         Model yees         PARASOLD         Model yees         V23.0                                                                                                    |

#### **Step 2: Creating the volume mesh**

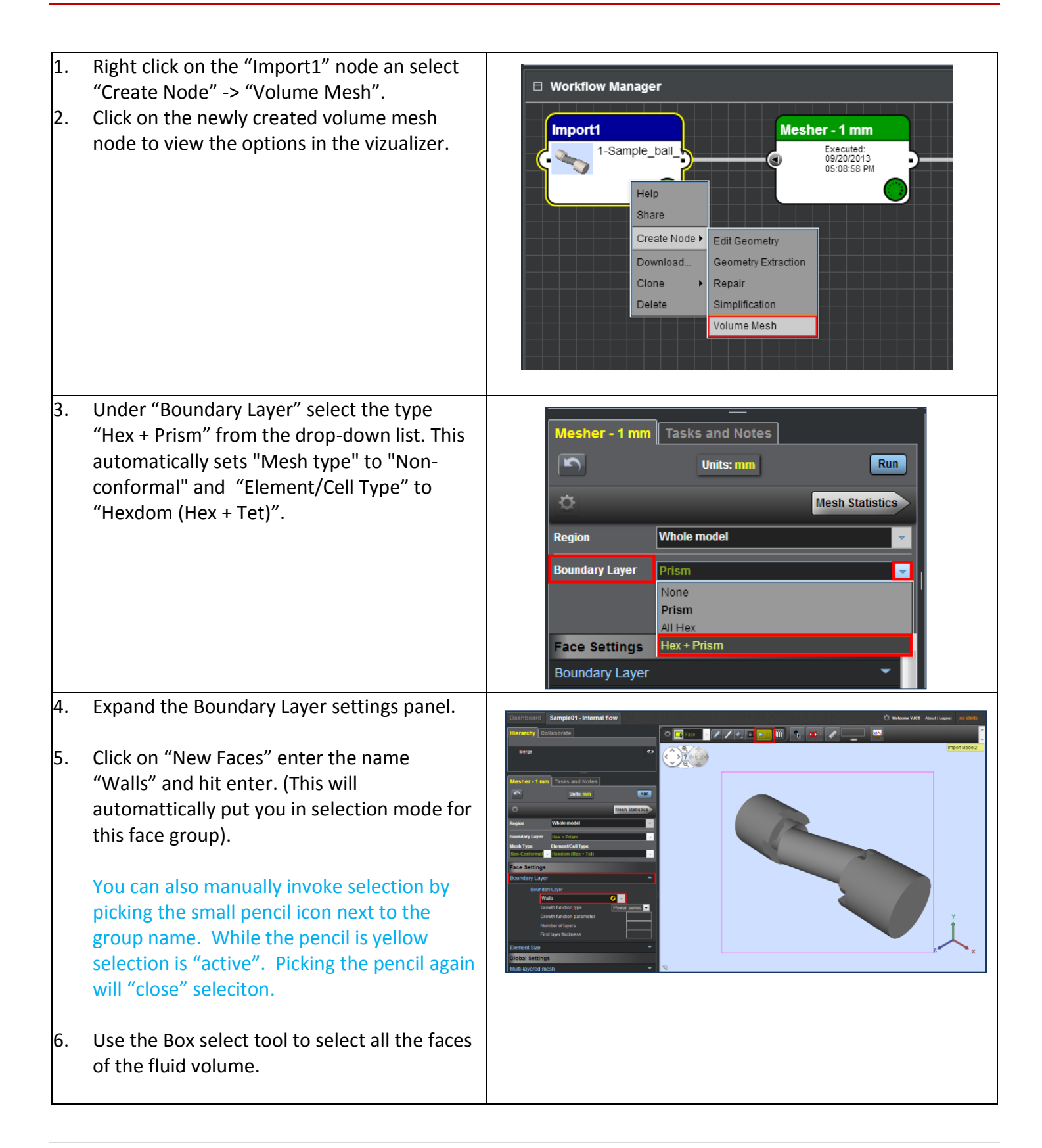

|     | All the selection tools become visible once<br>selection is active in the upper left hand<br>corner of the graphics window. You can also<br>toggle between selection and de-selection<br>by picking the gear icon by the selection<br>toolbar. |                                                                                                    |
|-----|----------------------------------------------------------------------------------------------------|----------------------------------------------------------------------------------------------------|
| 7.  | Click on the X min and X max faces of the fluid volume to unselect the faces.                                                                                                    | Itterarchy Collaborate                                                                                                    |
| 8.  | Click on "Edit group" (yellow pencil) button to confirm the selection.                                                                                                    | Mesher - 1 mm Tasks and Notes Units num Units num Empire Fregion Whole model                                                                                                    |
| 9.  | Enter 1.2 for "Growth function parameter".                                                                                                    | Boundary Layer (Inc. + Pham ) *  Keth Type  Dior.Canforms * mondom (Her. + Tet)  Face Settings  Face Settings |
| 10. | Enter '4 for "Number of layers".                                                                                                    | Bondard Laver Wals Growth function type Growth function ppameter                                                                                                    |
| 11. | Enter 0.3 for "First layer thickness".                                                                                                    | Number of layers Z<br>Final layer fluctmess Z                                                                                                    |
| 12. | Expand the "Element Size" panel.                                                                                                    | Meranty Consorrate                                                                                                    |
| 13. | Under "Size on face" click on the "Edit<br>Group" button.                                                                                                    | Machar - 1 mm Taxics and Theorem                                                                                                    |
| 14. | Use the zone select tool to select all the faces of the fluid volume and confirm the selection.                                                                                                    | Image: Control of the State State Sta                |
| 15. | Enter 1 as the size.                                                                                                    | Undern stor<br>Expedite Note<br>Research (Micros)                                                                                                    |
| 16. | Press Run.                                                                                                    |                                                                                                    |

 Monitor the progress of the volume mesh by hovering the mouse pointer over the spinning icon in the "Mesher -1mm" node.

Mesher - 1 mm Executing - Total job completion 18% Module Bubble packing module for surface mesh generation progress: 44%

- Once the mesh has finished it will automatically load in the graphics area.
- 19. Press "Mesh Statistics" to see details on element size and quality metrics.

You can download the result (output) from any node by selecting the "Download" menu in the right mouse click menu when on the node. You can also export a mesh to different formats by right picking on the mesh node and selecting the export menu.

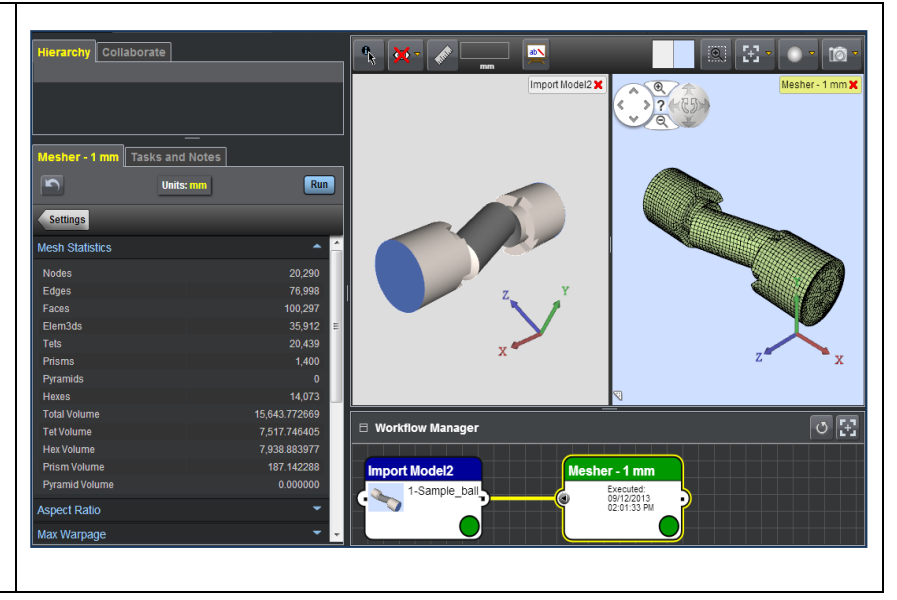

## **Step 3: Setting up and running the simpleFoam solver**

| <ol> <li>Right click on the new volume mesh node and<br/>select "Create Node" -&gt; "Solver".</li> </ol> | Uverkflow Mana<br>Import1 | ager<br>Die_ball      |                                  | Mesh<br>Volun | er Help<br>E<br>Share<br>Copy Settin<br>Create No<br>Download<br>Clone<br>Delete | ngs<br>de • Solver<br>Mesh Tool |
|----------------------------------------------------------------------------------------------------|---------------------------|-----------------------|----------------------------------|---------------|----------------------------------------------------------------------------------|---------------------------------|
| 2. Expand the "Problem Setup" panel.                                                                     | F                         | Problem Se            | etup                             |               |                                                                                  | <b>^</b>                        |
| 3. By default "simpleFoam" solver is selected.                                                           |                           | Flow                  | Incompress<br>Laminar            | ible          | Compressibl<br>Turbulent                                                         | •                               |
| Ciespace will select the correct OpenFOAM                                                                |                           | Heat<br>transfer      | IsoThermal                       |               | Energy                                                                           |                                 |
| solver based on the physics specified. If in a                                                           |                           | Material              | One phase                        | Two pl        | hases Multip                                                                     | ole                             |
| problem you don't see a solver listed then that                                                          |                           | State                 | Steady                           |               | Transient                                                                        |                                 |
| set of physics is incompatible with OpenFOAM                                                             |                           | Rotation              | None                             | Single        | Multip                                                                           | ble                             |
| (for example there is no steady state two phase                                                          |                           | Porous                | No                               |               | Yes                                                                              |                                 |
| (Standard) solver; but there is a two phase                                                              |                           | Moving<br>mesh        | None                             |               |                                                                                  | <b>*</b>                        |
| transient solver).                                                                                       |                           | Pressure-<br>Velocity | SIMPLE                           |               |                                                                                  | ×.                              |
|                                                                                                    |                           | Solver                | simpleFoam                       |               |                                                                                  | -                               |
| A Expand the "Doundary Conditions" papel                                                                 |                           |                       |                                  |               |                                                                                  |                                 |
| 4. Expand the Boundary Conditions panel.                                                                 |                           | Boundary              | Conditions                       |               |                                                                                  | <b>^</b>                        |
| 5. Select "Pipe Flow" as the problem type from the                                                       |                           | Problem               | Custom                           |               | <b>_</b>                                                                         | Verify                          |
| dropdown list.                                                                                           |                           | Group                 | Custom<br>Wind Tunnel            |               | S                                                                                | elect patch type 🤟              |
|                                                                                                    |                           |                       | Pipe Flow                        |               |                                                                                  |                                 |
|                                                                                                    |                           | nitial Cor            | External Aerody<br>Turbo Machine | namics        |                                                                                  | -                               |
|                                                                                                    |                           | Function              | ranso maciline                   | .,            |                                                                                  |                                 |

| <ul> <li>6. For "Group" click on the dropdown list and click the check box next to "Walls" and click on "Walls". Set the patch type to "No-slip Wall".</li> <li>In Ciespace we have grouped the valid patch types (wall, inlets, etc) by problem type.</li> <li>You can also set problem type to "Custom"</li> </ul> | Boundary Conditions                                                                                                    |
|----------------------------------------------------------------------------------------------------|----------------------------------------------------------------------------------------------------|
| where all of the patch types are available and<br>you can manually enter more advanced types<br>such as groovyBC.                                                                                                    | Boundary Conditions  Problem Pipe Flow Group Walls (46 faces)  Select patch type Initial Conditions Functions Custom Variables  Outlet Fixed Pressure Inlet Fixed Pressure Outlet Fixed Pressure Outlet Fixed Velocity Outlet • Wall No-slip Wall Slip Wall                                                                                                    |
| 7. Leave the default BC settings as it is.                                                                                                    | Boundary Conditions   Problem   Pipe Flow   Group   Walls (46 faces)   Verify   No-slip Wall   P   zeroGradient   U   fixedValue   0,0,0                                                                                                    |
| 8. Select "New Group", type Inlet, and press enter.                                                                                                    | Hierarchy Collaborate                                                                                                    |
| <ol> <li>Select inlet face (negative X on the model), and<br/>confirm the selection by picking the yellow<br/>pencil icon.</li> </ol>                                                                                                    |                                                                                                    |
| <ul><li>10. Set the patch type to "Fixed Velocity Inlet".</li><li>11. Set the U value for BC type "fixedValue" to 0.1,0,0.</li></ul>                                                                                                    | Solver2 Tasks and Notes  Tasks and Notes  Workflow Manager  Workflow Manager  Solver1  Solver1  Solver |
| Note: Units in the solve node are MKS; so we are entering .1 m/s.                                                                                                    | Problem Proc Flow Group Intel (1 face) Find Velocity Intel Find Velocity Intel Find Ve |

| 12. Select "New Group", type Outlet, and press                                                                                                    | Herarchy Collaborate                                                                                                    |
|----------------------------------------------------------------------------------------------------|----------------------------------------------------------------------------------------------------|
| enter.                                                                                                    |                                                                                                    |
| 13. Select the outlet face (positive X on the model), and confirm the selection.                                                                                 |                                                                                                    |
| 14. Set the patch type to "Fixed Pressure<br>Outlet".                                                                                                    | Solver2     Tasks and Notes       Unite: MKS     Run       O     Numerics       Boundary Conditions     Numerics                                                                                                    |
| 15. Leave the default BC type as it is.                                                                                                    | Protein interior interior inte |
| 16. Expand the "Initial Conditions" panel.                                                                                                    | Initial Conditions                                                                                                    |
| 17. Set the U value to 0.1,0,0.                                                                                                    | Default                                                                                                    |
| 18. Press the "Numerics" arrow to enter the                                                                                                    | Solvert Tasks and Notas                                                                                                    |
| Numerics tab.                                                                                                    | Units: MKS CRun                                                                                                    |
| If you want you can tweak solver numeric<br>here – we have chosen best defaults for the<br>problem types for you. We won't make any<br>changes in this tutorial. | Incompressible     Compressible       Flow     Incompressible       Compressible     Compressible       Laminar     Turbulent       Heat     IsoThermal       Energy                                                                                                    |
| 19. Click the "gear" icon next to the "Run"<br>button.                                                                                                    | Solver1 Tasks and Notes                                                                                                    |
| 20. Leave the "Run Parameter" default settings.                                                                                                    | Problem Setup Flow Incompressible Compressible Laminar Turbulent Heat IsoThermal Energy                                                                                                    |
|                                                                                                    | Run from         0 to         1000           Time step         1                                                                                                    |
|                                                                                                    | Write data every 100 steps -                                                                                                    |
|                                                                                                    | ✓ Initialize Solution                                                                                                    |
|                                                                                                    | Keep All Iterations     Write Input Only                                                                                                    |
|                                                                                                    | Save Intermediate Steps                                                                                                    |
|                                                                                                    |                                                                                                    |

V1.0 9/19/2013

| 21. Click "Run".<br>The job is now kicked off; you will see the<br>status icon in the node (the green circle<br>when up to date) spinning and as with the<br>mesh you can hover to get a status.                           | Solver1 Tasks and Notes  Solver1 Tasks and Notes  Units: MKS  Run  Numerics  Problem Setup  Flow Incompressible Compressible Laminar Turbulent Heat IsoThermal Energy                                                                                                    |
|----------------------------------------------------------------------------------------------------|----------------------------------------------------------------------------------------------------|
| <ul> <li>22. When the model is running you can double click on the Solver node to monitor Residuals.</li> <li>The residuals plot may take a moment to populate initially and then will update every 10 seconds.</li> </ul> | 1E0       Chart       Solver2         1E-1       Chart       Solver2         1E-1       Clogarithmic scale       Clogarithmic scale         Show Markers       Show Markers         Show Ord       Variables         Functions       Clogarithmic scale         Show Ord       Variables         Functions       Clogarithmic scale         Stable       Functions         Clogarithmic scale       Solver2         Stable       Functions         Clogarithmic scale       Solver2         Stable       Functions         Clogarithmic scale       Solver2         Solver3       Solver3 |
| <ul><li>23. To monitor residual of a single variable,<br/>unpick other residual box.</li><li>24. Hover your mouse button over a point to<br/>see the value.</li></ul>                                                      | 1E-3<br>1E-4<br>0 9 18 27 36 45 54 63 72 81<br><i>Time</i><br>0 20 40 60 80 0                                                                                                    |

#### **Step 4: Post processing the results**

| 1. | After the solver has completed, right click on<br>the "Solver2" node and select "Create Node" -><br>"Results". | Solver2<br>Help<br>Share<br>Copy Settings<br>Create Node Modified Input Upload<br>Download<br>Clone<br>Delete                        |
|----|----------------------------------------------------------------------------------------------------|----------------------------------------------------------------------------------------------------|
| 2. | Expand the "Visual Tools" panel.                                                                               | Results2 Tasks and Notes                                                                                                    |
| 3. | Click the "+" sign next to "Surface Plots".                                                                    | Units: MKS     Update       Domain: Fluids                                                                                           |
| 4. | Change the name "Surface" to "Exterior".                                                                       | Custom items   Visual Tools                                                                                                    |
|    |                                                                                                    | Surface Plots + O                                                                                                    |
| 5. | Change the Variable to "p".                                                                                    | Visual Tool Name Exterior Show Advanced Variable U Coordinates Coordinates x Coordinates x Coordinates z P U U X U y U x U y U z phi |
| 6. | Click on "Update" button to view exterior<br>surface pressure result.                                          | Results1 Tasks and Notes   Units: MKS Update   Domain: Fluids   Custom items    Visual Tools                                         |

|          | You should now see the pressure plot on the<br>exterior faces. Had we left the quantity at U<br>the plot would be all red (0) because the<br>velocity at the walls is 0 (no-slip wall boundary<br>condition).                                                                                                    | Results2                                                                                                    |
|----------|----------------------------------------------------------------------------------------------------|----------------------------------------------------------------------------------------------------|
| 7.       | Click on the eye of "Exterior" surface to turn it<br>off. (It will grey out, which means it will not be<br>visible the next time you update the Results).                                                                                                    | Visual Tools                                                                                                    |
|          | Now let's create some custom geometry to<br>view results on – for instance a slide through<br>the model.                                                                                                    | Custom items  Custom Variables Custom Geometry + Visual Tools Add New Custom Geometry                                                                    |
| 8.<br>9. | Expand the "Custom items" panel.<br>Click the "+" sign next to "Custom Geometry"<br>and select "Plane".                                                                                                    | Custom items          Custom Variables          Custom Geometry          Visual Tools       Point         Surface Plots          Streamlines       Plane |
| 10       | <ul> <li>Change the "plane" name to "Plane_Y" and<br/>enter the values as shown in "Custom item".</li> <li>Note: Units in results are in MKS; when<br/>entering dimensions for custom geometry<br/>creation use m (unlike the mm units used in the<br/>mesher node).</li> <li>You can toggle on the display of the custom<br/>geometry using the "eyeball" next to the item.</li> </ul> | Custom Item   Name   Plane_Y   Point   0   0   Normal                                                                                                    |
| 11       | Add another Surface Plot, renaming it to<br>"PlaneY".<br>Pick the "+" sign next to surface plots.                                                                                                    | Custom items Visual Tools Surface Plots                                                                                                    |

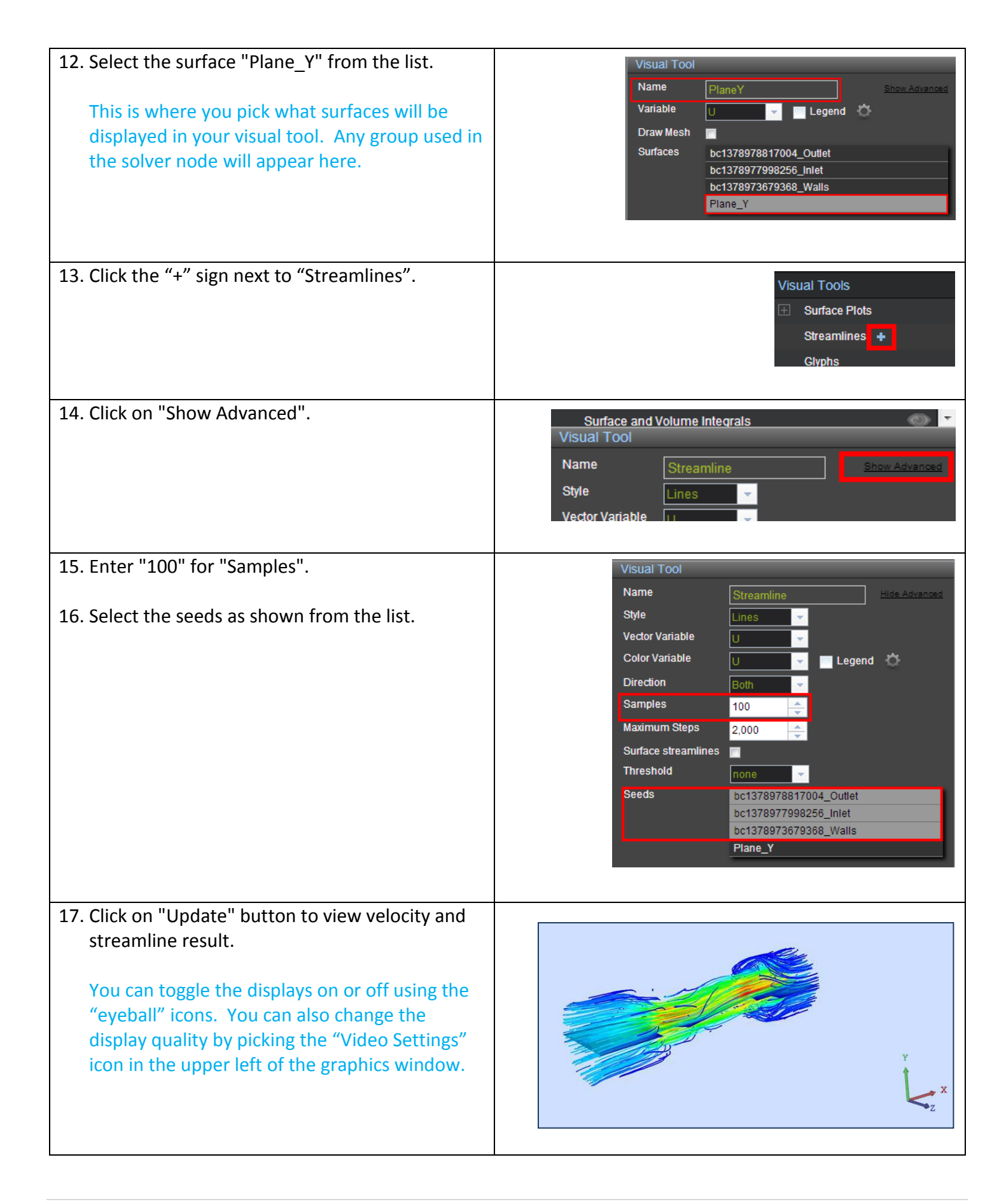

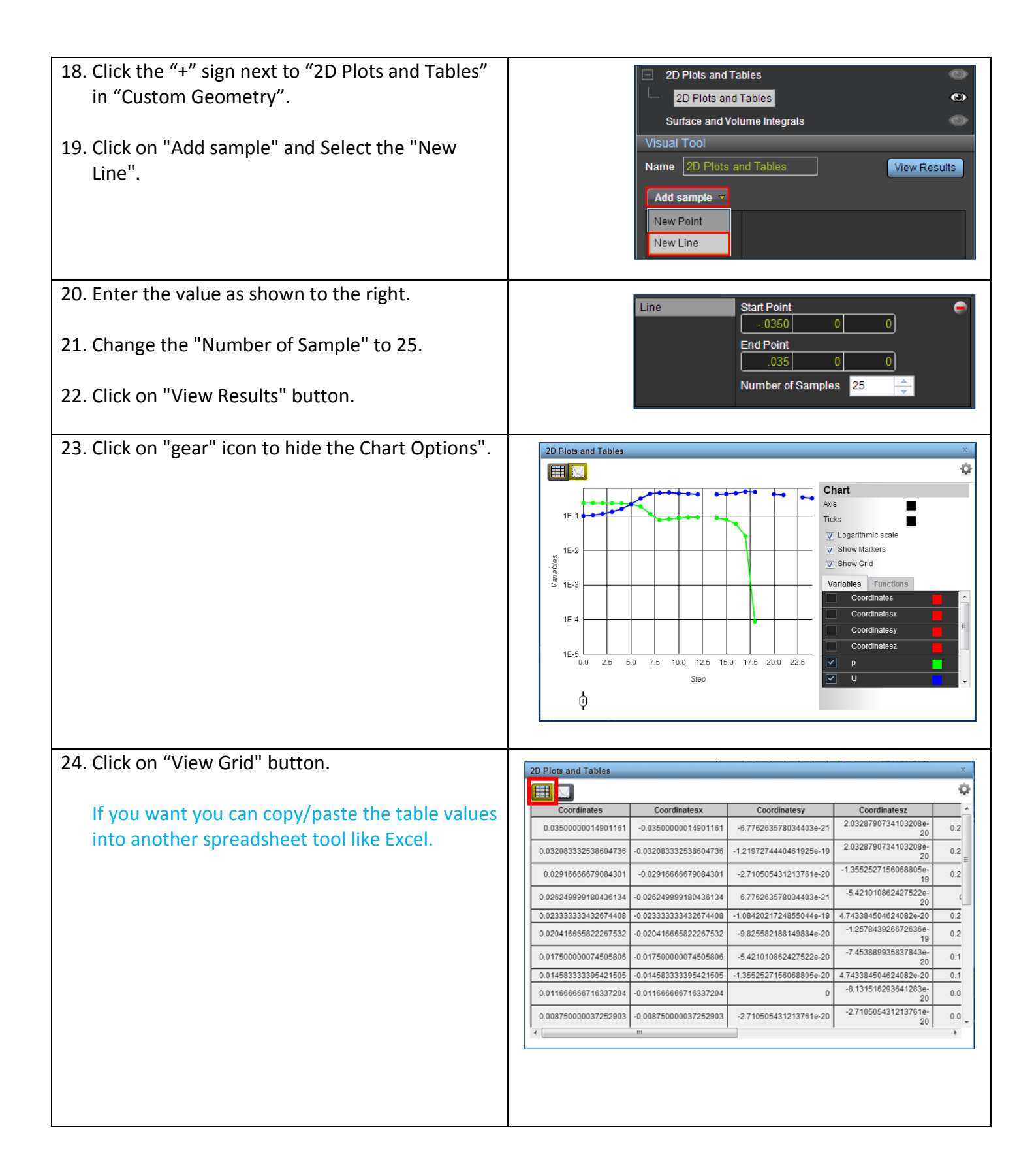

V1.0 9/19/2013

Congratulations,

You have successfully completed the tutorial!

V1.0 9/19/2013